NNAダイレクト

## ユーザー登録ガイド

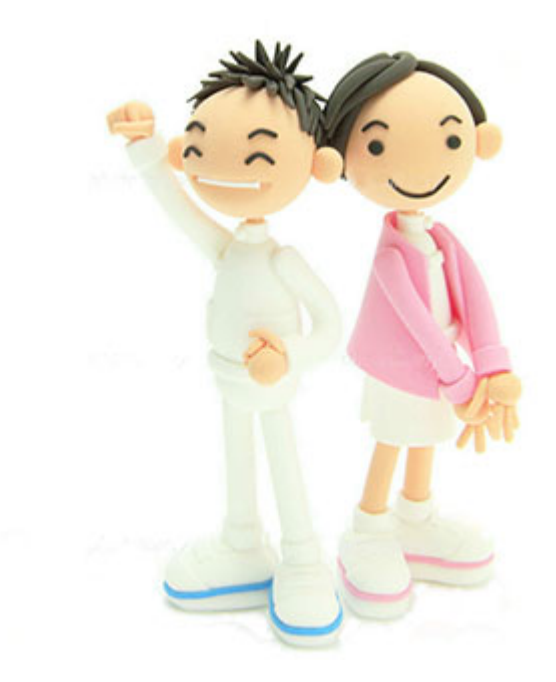

## 公益社団法人奈良県看護協会 2020年4月13日 更新

ログインページ → 新規ユーザー登録

| <ul> <li></li></ul>                                                                                                    | ご利用の前に、ユーザー<br>登録が必要です。                 |
|----------------------------------------------------------------------------------------------------|-----------------------------------------|
| ログイン<br>新年度(2020年度)の利用登録を4/13から開始しました。前年度より引き続きご利用の場合も面登録が必要です。                                                                                                    |                                         |
|                                                                                                    | このボタンを<br>クリックします。                      |
| ■登録・初めての方は<br>こちらから登録して下さい<br>パスワードを<br>忘れた場合はこちらです<br>*新年度(2020年度)の登録は4/13(月)9:00~です。毎年度登録ですので、前年度より引き焼きご利用頂く場合も再登録(新規登録)をお願いします。<br>*初めてNNAダイレクトに登録される方は「ユーザー登録ガイド」をお読みください。<br>*コンビニ各店舗でのお支払いの流れはこちらです。( センンイレブン ローソン ミニストップ ファミリーマート )                                                                                                    |                                         |
| www.narekang.org<br>www.narekang.org<br>www.nareka |                                         |
| <ul> <li>● ☆ 益社団法人</li> <li>奈良県看護協会 NNAダイレクト</li> <li>□ クイン</li> <li>2020年度 ユーザー登録 (メール受信確認)</li> </ul>                                                                                                    | すぐに確認のできるメー<br>ルアドレスが必要です。              |
| <ul> <li>下記の注意点をお読みいただいた後、メールアドレスを入力してメール送信ボタンを押して下さい。</li> <li>お手元に会員証をご用意の上、登録してください。毎年度、登録が必要となります。</li> <li>登録には、パソコン、タブレット、スマートフォンなどで受信の出来るメールアドレスが必要です。</li> <li>この後、確認の必要なメールが送信されますので、メール本文のリングを必ずクリックして下さい。</li> <li>迷惑メール設定等をされている方は「@nara-kargo.or.jp」と「@paymentstation.jp」が受信できるよう設定をして下さい。</li> <li>フューチャーフォン (ガラケー) では利用できません。</li> </ul>                                                                                                    |                                         |
| <ul> <li>         ・ ア・フィア・レスは登録ができません。携帯電話各社のメールアドレスを登録される場合は、特にご注意ください。         ・ ②の直前にピリオドがあるものやピリオドが2個以上続いている場合。         例) abcdef.@ezweb.ne.jp、abcdef@ezweb.ne.jp など         ・すでに他の方が登録されている場合は、同じメールアドレスを登録できません。     </li> <li>         メールアドレス(半角入力)<br/>@の直前にピリオドがある場合や、ピリオドが連続しているメールアドレスは登録ができません。         </li> </ul>                                                                                                    | 注意点をお読みいただ<br>いた後、メールアドレ<br>スを入力を入力します。 |
| メール送信<br>特定商取引法に基づく表示 Copyright (C) 2018 NARA Nursing Association.All Right Reserved                                                                                                    | 入力後にメール送信を<br>クリックします。                  |

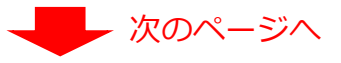

## 新規登録2

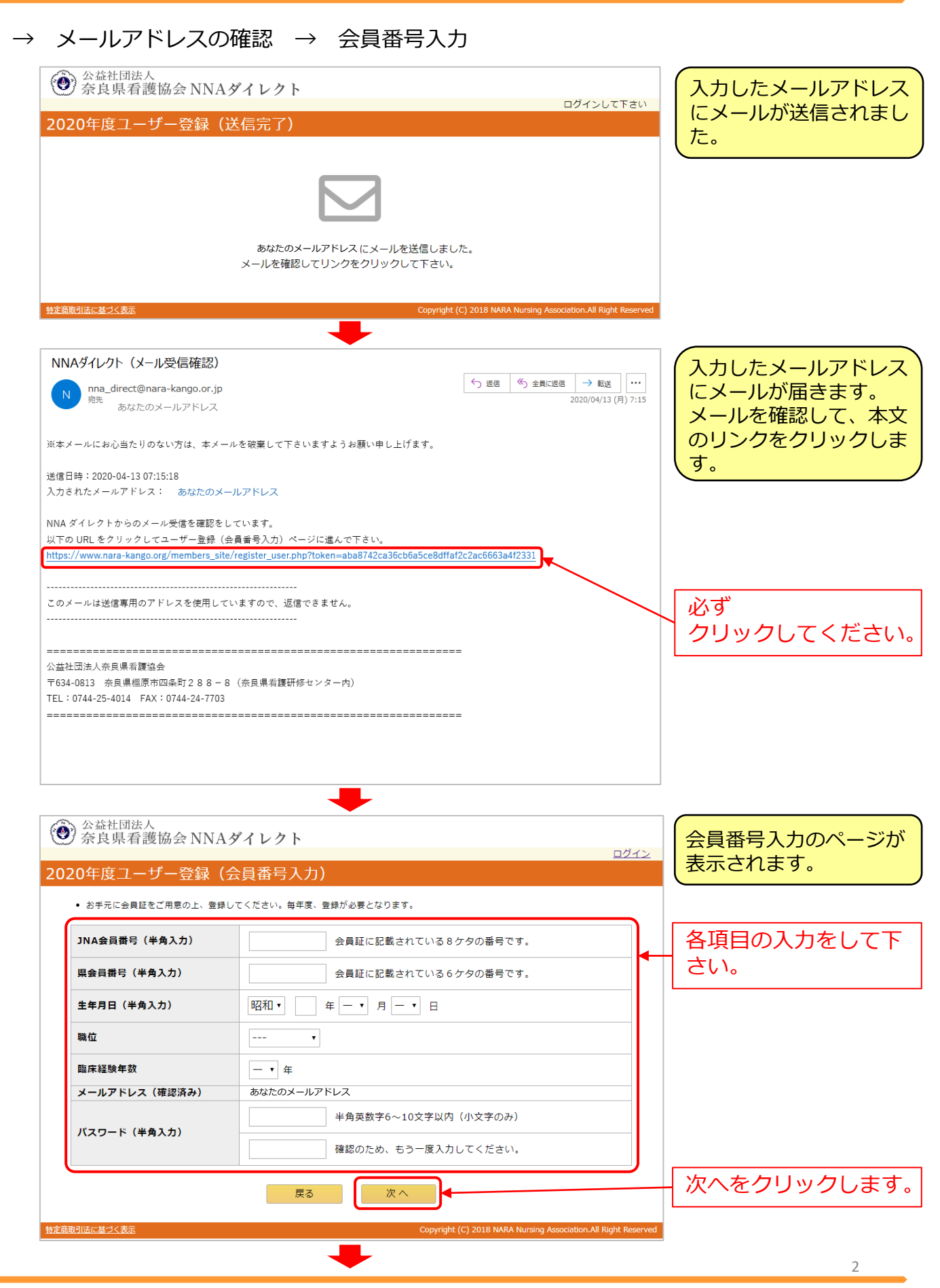

公益社団法人奈良県看護協会 NNAダイレクトユーザー登録ガイド

## 新規登録③

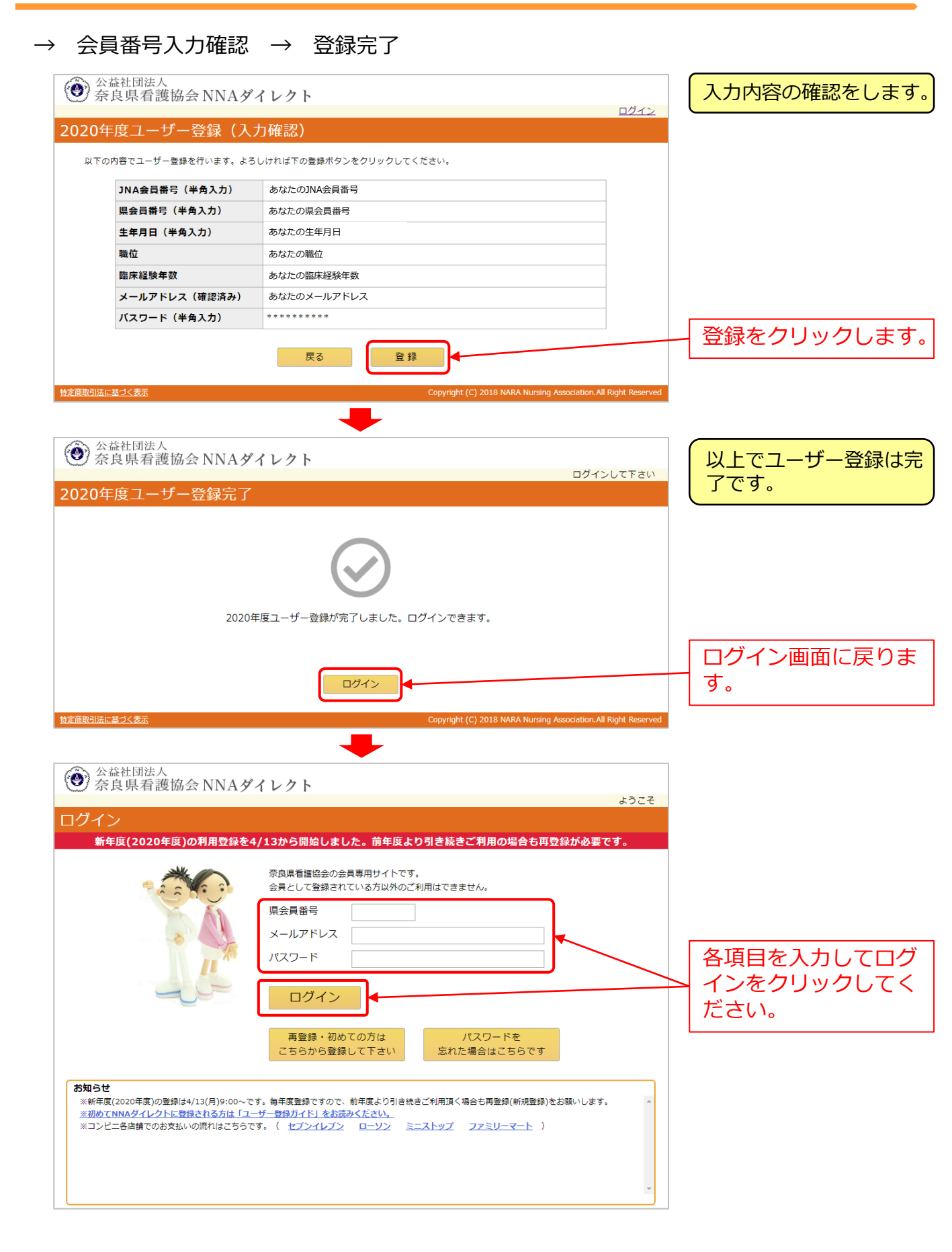